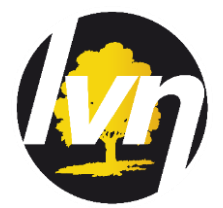

## UPLOADING A YOUTH SERVICES LISTING ON THE LVN APP

| On approval of your application, you will be invited to provide LVN with a dedicated e-mail address (please note, this CANNOT be one that you have used before in relation to the LVN app). |                                                                                                    |
|----------------------------------------------------------------------------------------------------|----------------------------------------------------------------------------------------------------|
| STEP 1<br>Creating your<br>listing                                                                                                    | <ul> <li>Before you start, think about the listing you wish to create. You might want to use <a href="https://www.canva.com/">https://www.canva.com/</a> (the social media template is our preferred design format as it's free, easy to use and the perfect size for the LVN app). You will need the following information:</li> <li>your listing cannot be created without an image. We recommend using your logo and ensure you have this ready to access from your image library.</li> <li>e-mail address – this is the address to which young person referrals will be sent (this CAN BE your LVN app user e-mail address)</li> <li>website address</li> <li>a short description of the event, service or course you wish to promote. Include any specific eligibility criteria or restrictions that might apply.</li> <li>dates and times</li> </ul> |
| STEP 2                                                                                                    | Once your application is approved, you will receive the following:                                                                                                    |
| Logging in                                                                                                    | <ul> <li>Log-in code giving you access to the LVN admin panel</li> <li>User name (the dedicated e-mail address you provided)</li> <li>Unique password</li> </ul>                                                                                                    |
|                                                                                                    | Using your internet search engine / browser simply input your 9 digit log-in code<br>(e.g. 48.202.18.31) into the URL tab on the top lefthand of the page.<br>A sign-in box will appear asking you to input your "user name" (i.e your dedicated e-<br>mail address) and unique "password".                                                                                                    |
| STEP 3<br>Getting started                                                                                                    | Press "Create" to upload your new listing. The template is now ready to fill in.                                                                                                    |
| STEP 4<br>Event title and<br>location                                                                                                    | You can select multiple locations.                                                                                                    |
| STEP 5<br>Categorising                                                                                                    | Select the interest/s that best reflect your offering (you can select more than 1 interest).                                                                                                    |
|                                                                                                    | Once an interest is selected, a drop-down menu will appear. Click the description that most closely matches your listing, e.g group session or apprenticeship.                                                                                                    |
| STEP 6<br>Description                                                                                                    | Provide a short description of the event or opportunity. Use this space to promote your listing and include any specific eligibility criteria (e.g. age; gender; Borough resident; financial such as on benefits; whether in education or training).                                                                                                    |
| STEP 7<br>Timing                                                                                                    | Select 'on-going event' or identify specific start and end dates.                                                                                                    |
| STEP 8<br>Contact                                                                                                    | This is the email address to which all expressions of interest will be sent.                                                                                                    |
| STEP 7<br>Website                                                                                                    | You must include https://                                                                                                    |
| STEP 8<br>Upload                                                                                                    | Upload your listing by pressing "submit"                                                                                                    |
| STEP 9<br>Check                                                                                                    | Check your listing as it appears on the LVN app. We recommend you register as a young person to see how your listing appears. If you wish to make any changes simply log back into your account.                                                                                                    |